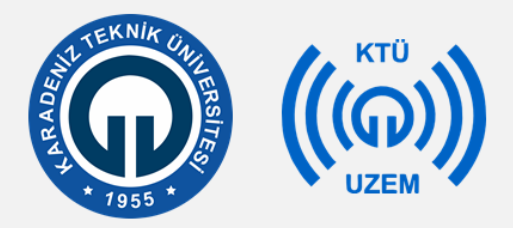

#### Karadeniz Teknik Üniversitesi

Uzaktan Eğitim Uygulama ve Araştırma Merkezi

Moodle Ödev Yükleme Öğrenci Kılavuzu

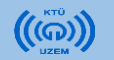

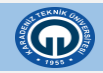

• Sisteme girdikten sonra verilen ödevi görüntülemek için ilgili dersi tıklayınız.

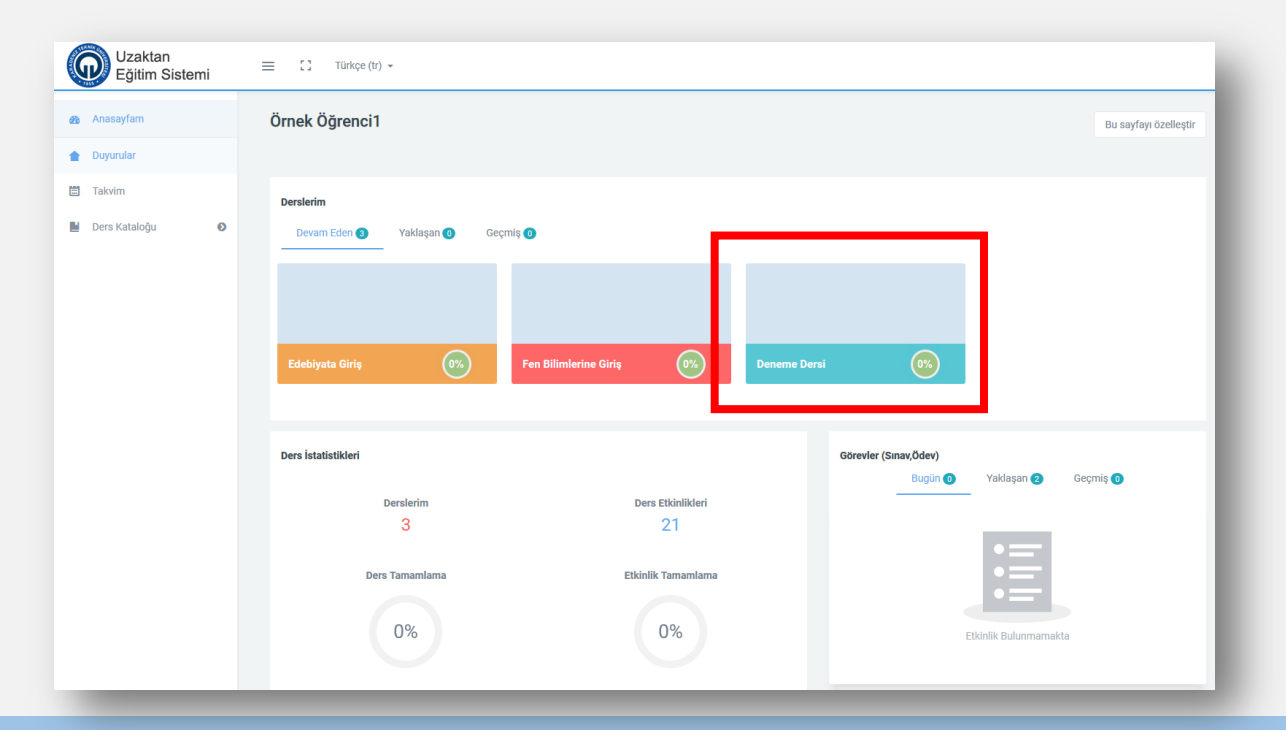

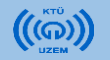

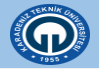

• Ders sayfasındaki haftalar içerisinde, verilen ödevi bulunuz ve linke tıklayınız.

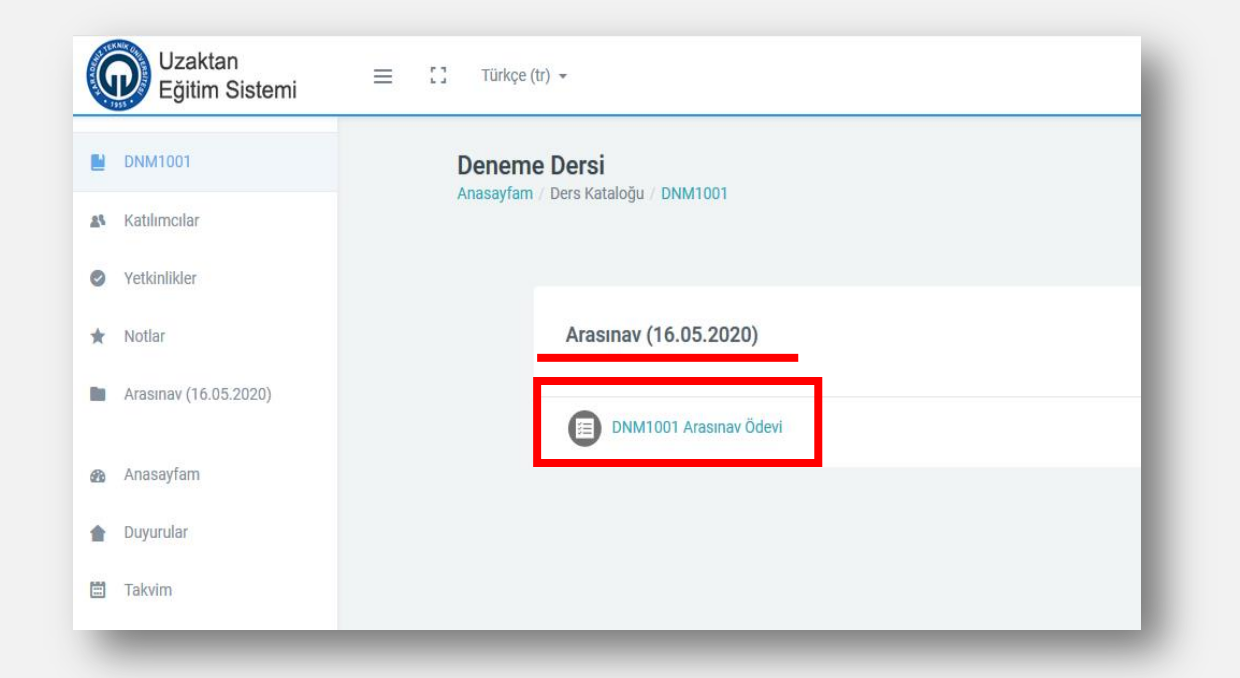

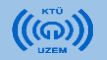

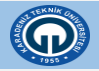

 Ödev linkine tıkladıktan sonra ders öğretim elemanın ödev ile ilgili yüklediği dosyayı indirebilir ve ödeve ilişkin diğer bilgileri görüntüleyebilirsiniz.

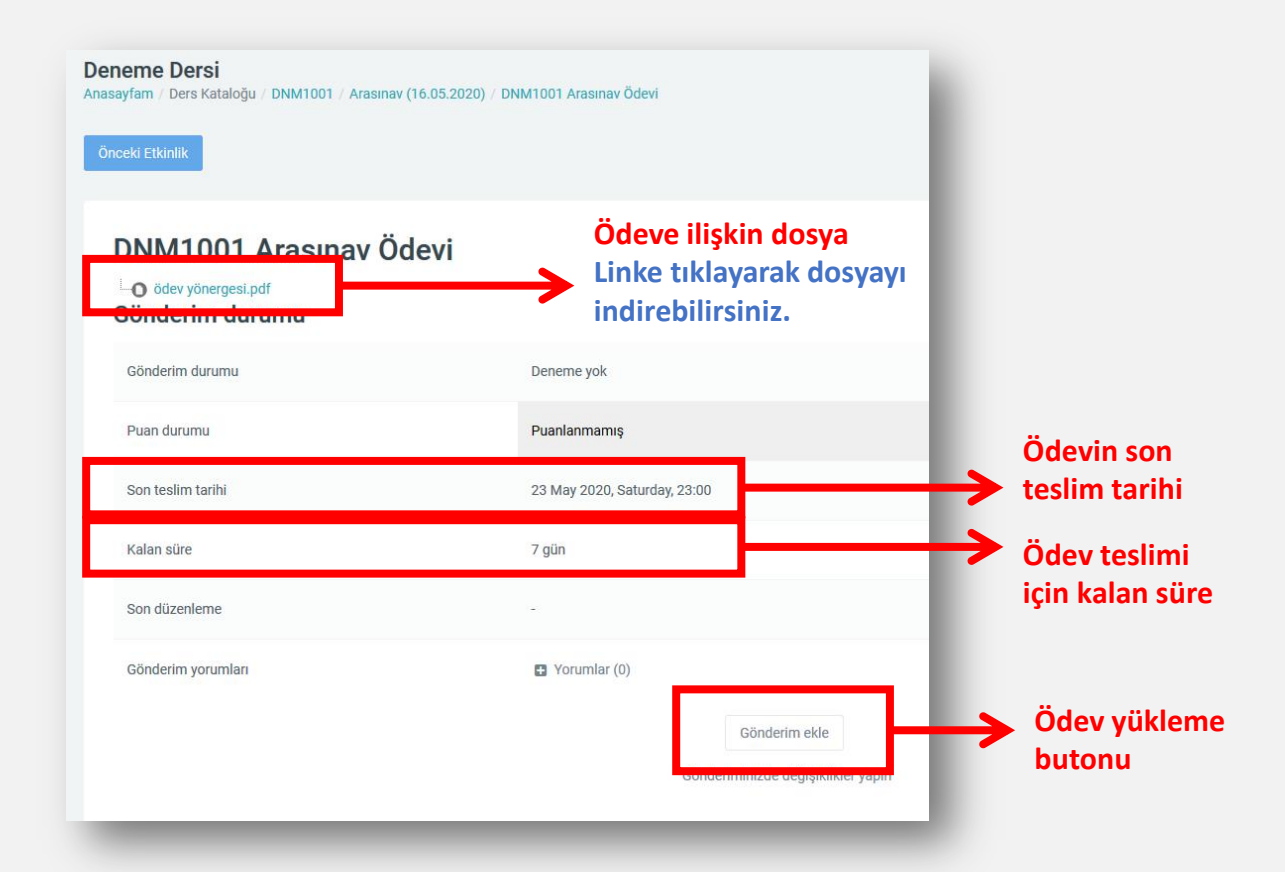

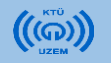

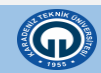

• «Gönderim ekle» butonuna tıkladıktan sonra açılan sayfada ödevinizi sisteme yükleyebilirsiniz.

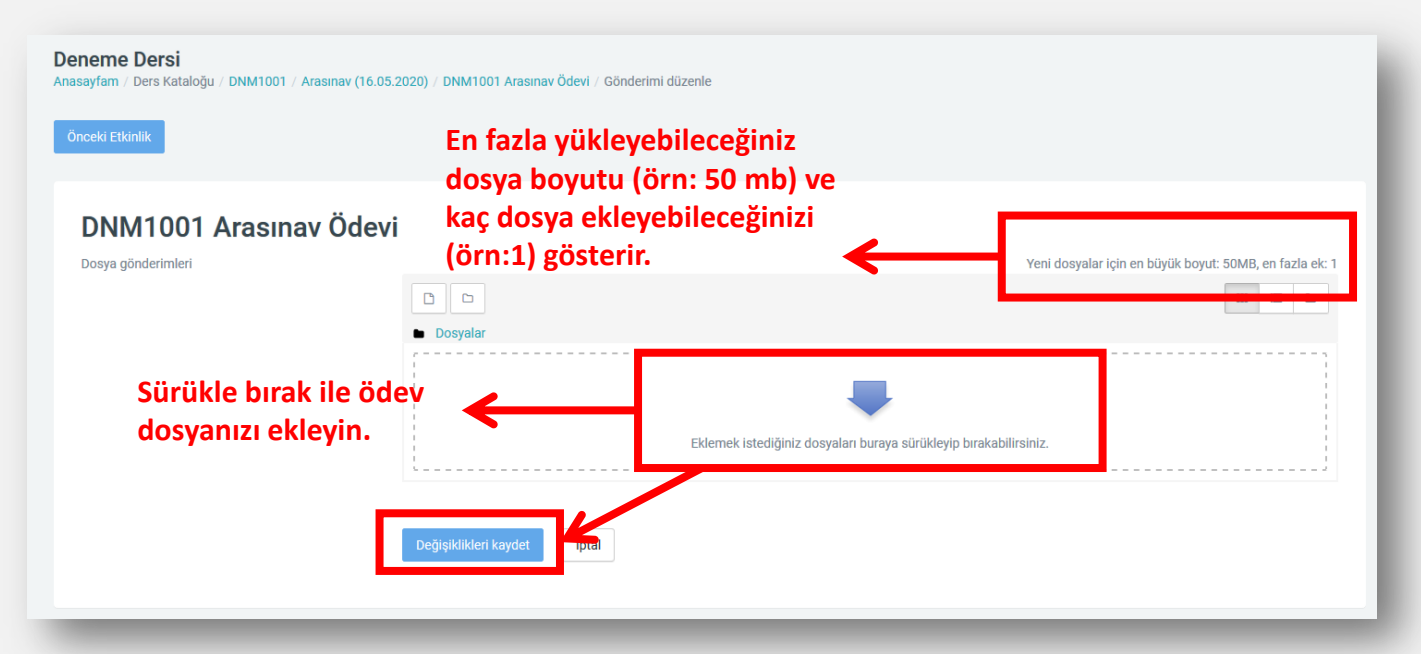

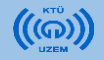

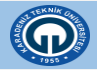

- Ödevinizi yükledikten sonra, ödev durumunuzun özet bilgileri görüntülenecektir.
- Yanlış olduğunu düşündüğünüz bir durum varsa değişiklik yapabilirsiniz.
- Ancak «ödevi gönder» butonuna tıkladıktan sonra değişiklik yapamazsınız !!

#### DNM1001 Arasınav Ödevi

Gönderim durumu

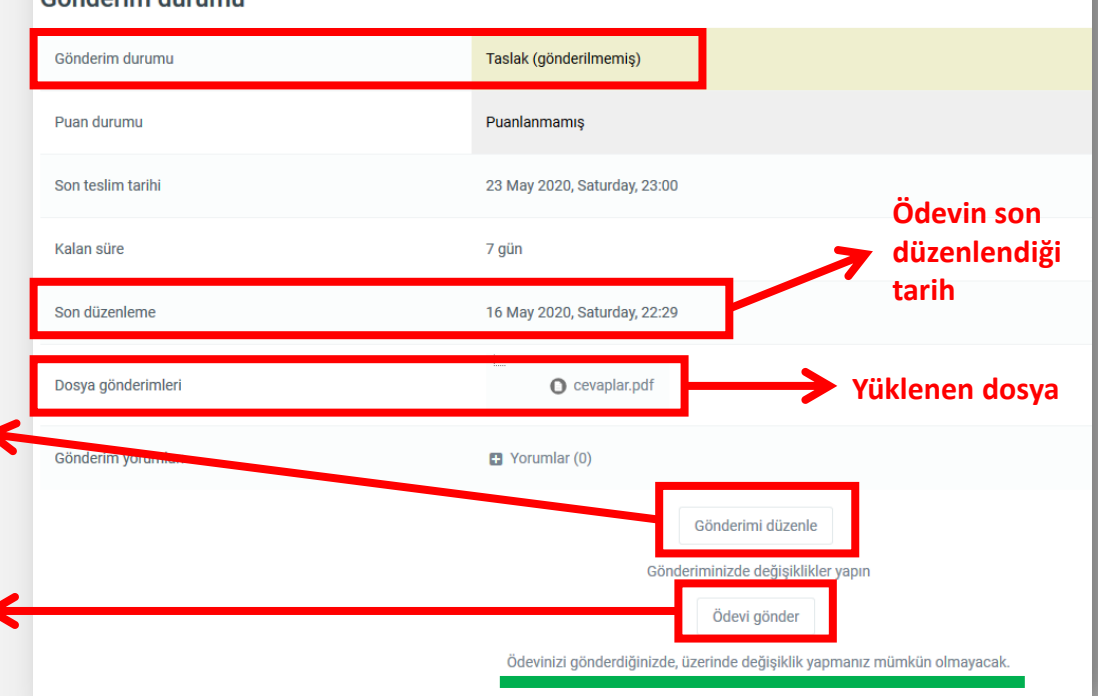

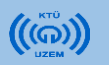

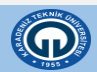

• «Ödev gönder» butonuna tıkladıktan sonra son bir uyarı gelecektir. Ödevinizin doğru olduğundan eminseniz «Devam» butonuna tıklayınız.

| Anasayfam / Ders Kataloğu / DNM1001 / Arasınav (16.05.2020) / DNM1001 Arasınav Ödevi |                                                                                                    |
|--------------------------------------------------------------------------------------|----------------------------------------------------------------------------------------------------|
| Önceki Etkinlik                                                                      |                                                                                                    |
| Ödevi gönder                                                                         |                                                                                                    |
| Devam                                                                                | Çalışmanızı notlandırılması için göndermek istediğinize emin misiniz? Bundan sonra değişiklik yapamayacaksınız. |

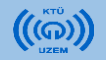

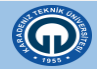

- «Devam» butonuna tıkladıktan sonra ödeviniz yüklenmiş olacak ve ödevin gönderim durumuna ilişkin bilgiler görüntülenecektir.
- Artık değişiklik yapamazsınız.

#### Deneme Dersi Anasayfam / Ders Kataloğu / DNM1001 / Arasınav (16.05.2020) / DNM1001 Arasınav Ödevi DNM1001 Arasınav Ödevi O ödev yönergesi.pdf Gönderim durumu Notlandırılması için gönderildi Gönderim durumu Puan durumu Puanlanmamış Son teslim tarihi 23 May 2020, Saturday, 23:00 Kalan süre 7 gün Son düzenleme 16 May 2020, Saturday, 22:44 Dosya gönderimleri O cevaplar.pdf Gönderim yorumları Yorumlar (0)

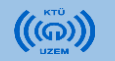

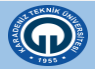

- Ödevinizi yaparken ilgili dersin öğretim elemanının yazmış olduğu yönergeyi veya açıklamayı dikkatlice okuyunuz.
- Ödevinizi sisteme yüklerken yine ilgili dersin öğretim elemanının belirlemiş olduğu kriterlere (örn: dosya adı, dosya formatı vb) göre dosyalarınızı düzenleyiniz.

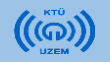

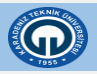

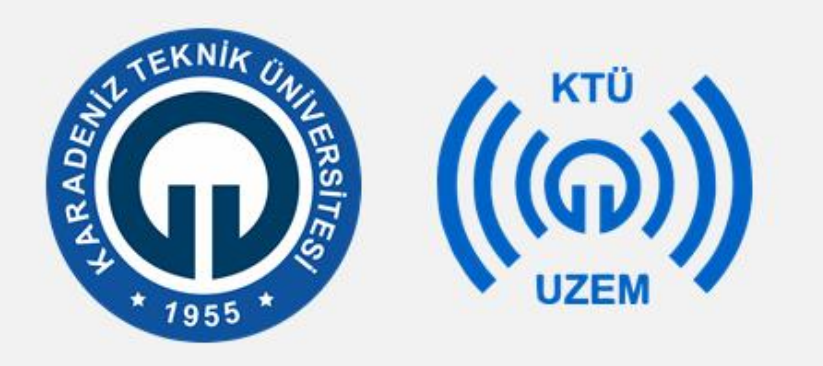

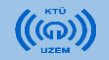

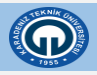